1. 平台绿化

| 需求模块 | 平台绿化                            |                 |                   |  |  |  |
|------|---------------------------------|-----------------|-------------------|--|--|--|
|      | 1、平台绿化:按照系数折算计入绿地面积             |                 |                   |  |  |  |
|      | 平台与基地地面的高差(m)                   | 折第              | 【系数               |  |  |  |
|      | $h \le 1.5$                     | 1.0             |                   |  |  |  |
|      | $1.5 < h \le 18$                | 0.6             |                   |  |  |  |
|      | h > 18                          | h > 18 0        |                   |  |  |  |
|      | 注: h 为平台高度                      | ·               |                   |  |  |  |
|      | 2、平台绿化的"折算系数"可人                 | 工修改,如           | 果修改值与默认系数不        |  |  |  |
|      | 一样时,属性框中"系数"用红色字体显示。            |                 |                   |  |  |  |
|      | 3、工业区: 总平中绿化设施下和单体中规整下增加"平台绿化"定 |                 |                   |  |  |  |
|      | 义功能,平台绿化的属性以及折算绿地算法同商住区。        |                 |                   |  |  |  |
| 更新说明 | 同时,"绿地统计表"中增加"平台绿化"项,统计定义的平台经   |                 |                   |  |  |  |
|      | 化面积。                            |                 |                   |  |  |  |
|      | 绿地统计表                           |                 |                   |  |  |  |
|      | 项目名称                            | 单位              | 计算数值              |  |  |  |
|      | 规划总用地                           | m²              | 规划总用地面积           |  |  |  |
|      | 规划净用地                           | m²              | 规划净用地面积           |  |  |  |
|      | 绿地总面积                           | m²              | 绿地总面积             |  |  |  |
|      | <mark>平台绿化</mark>               | <mark>m²</mark> | <mark>平台绿化</mark> |  |  |  |
|      | 其它绿地                            | m²              | 其它绿地              |  |  |  |
|      | 车场绿化                            | m²              | 车场绿化折算绿           |  |  |  |
|      |                                 |                 | 地面积               |  |  |  |
|      | 绿地率                             | %               | 总绿地面积/规划          |  |  |  |
|      |                                 |                 | 净用地               |  |  |  |

2. 车场绿化

| 需求模块 | 车场绿化 |
|------|------|
| 而不快坏 | 十初球化 |

|      | 商住、工业区                              |  |  |  |  |
|------|-------------------------------------|--|--|--|--|
|      | 1、车场绿化属性栏中增加"周界绿化""停车位间绿化""地面绿      |  |  |  |  |
|      | 化"三个属性,选项都为"是/否",默认"地面绿化"选项为"是",    |  |  |  |  |
|      | 其他两个选项为"否"。                         |  |  |  |  |
|      | 2、 三种绿化的折算系数均为 0.15, 车场绿化可同时满足以上一种或 |  |  |  |  |
| 百实况明 | 几种绿化条件,当同时满足多种绿化条件时,"绿化系数"为多        |  |  |  |  |
| 史初   | 种绿化折算系数之和。                          |  |  |  |  |
|      | 3、车场绿化允许和平台绿化叠加,若车场绿化在平台绿化上,只要      |  |  |  |  |
|      | 完全在平台绿化范围内时,则此车场绿化的折算系数为:车场绿        |  |  |  |  |
|      | 化系数*平台绿化系数。                         |  |  |  |  |
|      | 4、失误检测中:平台绿化不允许与类型是"地面绿化"的车场绿化      |  |  |  |  |
|      | 叠加。                                 |  |  |  |  |

3. 导出其它绿地轮廓

| 需求模块 | 其它绿地                                 |
|------|--------------------------------------|
| 更新说明 | 商住、工业区:                              |
|      | 在"分类明晰"功能中,对话框上面增加"导出 dwg"功能,可将当     |
|      | 前 tab 页面上的轮廓线导出为 dwg 图纸,此功能仅对其它绿地页面有 |
|      | 效,导出时只导出其它绿地轮廓线,且导出后应是面域相减后轮廓。       |

4. 增加绿化设施

| 需求模块 | 绿化设施                               |
|------|------------------------------------|
| 更新说明 | 商住区:                               |
|      | 1、 总平绿化设施下, 增加"其它绿化设施"定义功能, 属性包括"类 |
|      | 型、面积、随层颜色、地坪标高",按水平投影面积计入绿地及绿      |
|      | 地率。(同水池、花池类似,直接是计入其它绿地)            |
|      | 2、"类型"选项为"小品、亭台、曲廊、步道、小广场",默认小品;   |
|      | 随层颜色: 0;128;192 。                  |
|      | 3、失误检测中,增加的其它绿化设施与花池检测要求一样。        |

| 4   | 、检测下          | 曾加"绿地检      | 测"功能,绿化设  | 设施(含小品、亭台                                  | 、曲雁    |
|-----|---------------|-------------|-----------|--------------------------------------------|--------|
|     | 步道、           | 小广场、水域      | 、水池)的总和7  | 下大于总绿地面积的                                  | J 25%. |
|     | 对话框           | 羊式参照如下      | :         |                                            |        |
|     | 绿地检测          |             |           |                                            | ß      |
|     | 2 W           |             |           |                                            |        |
|     | 序号            | 设施面积        | 实际比例      | 错误描述                                       |        |
|     |               |             |           |                                            |        |
|     |               |             |           |                                            |        |
|     |               |             |           |                                            | _      |
|     |               |             |           |                                            |        |
|     |               |             |           |                                            |        |
|     |               |             |           |                                            |        |
|     | 【说明】          |             |           |                                            |        |
| t l | <b>设施面积</b> : | 绿化设施(含      | 小品、亭台、曲   | 廊、步道、小广场、                                  | 水域     |
|     | <b>水</b> 油)   | ら 会 地 面 和 う | · 和       |                                            |        |
|     |               |             |           |                                            |        |
|     | 天际比例:         | (绿化设施护      | 「昇后囬枳乙和/总 | \$<\$\$\$********************************* |        |
| 钅   | 昔误描述:         | 不应大于总绿      | 是地面积 25%  |                                            |        |

5. 架空绿化

| 需求模块 | 架空绿化                              |  |  |
|------|-----------------------------------|--|--|
|      | 商住、工业区:                           |  |  |
|      | 1、 总平下,"楼层分解"中右侧属性"架空"下拉框中增加"绿化"  |  |  |
|      | 内容,可以选择为绿化,若选择为绿化则表示该实体为架空绿化,     |  |  |
|      | 架空绿化在楼层分解中以绿色(RGB 0, 128, 0)实体表示。 |  |  |
| 更新说明 | 2、 在"楼层分解"的上方工具条中"移动实体"功能后面增加"绿   |  |  |
|      | 化偏移"功能,点击功能后,根据所在层的外轮廓及层高将外轮      |  |  |
|      | 廓向内部偏移层高的距离,得到环形轮廓就是核算绿化轮廓,然      |  |  |
|      | 后定义其属性内容。                         |  |  |
|      | 3、 架空绿化按投影核算绿地面积,按照国标计算建筑面积,不计容。  |  |  |

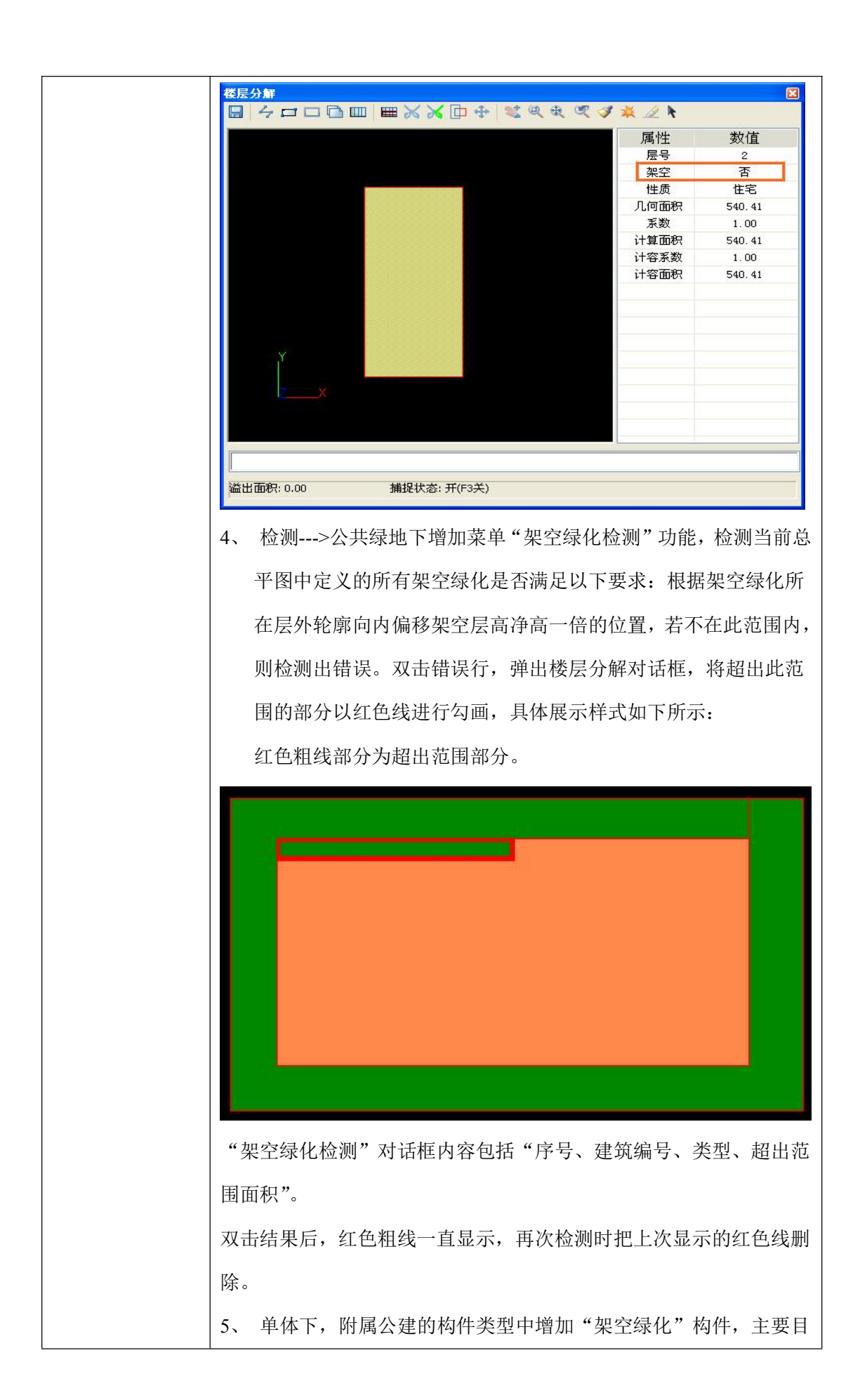

| 的是定义为架空绿化实体,参与绿地面积核算。              |
|------------------------------------|
| 6、 在"规整"菜单下"平台绿化"菜单上方增加菜单"绿化偏移",   |
| 针对架空绿化进行偏移,点击功能后,选择实体(支持框选实体),     |
| 输入绿化所在层,根据所选实体的外轮廓及所在层的层高将轮廓       |
| 向内部偏移层高的距离,得到环形轮廓就是核算绿化轮廓,然后       |
| 定义其属性内容。                           |
| 7、 在规整菜单的"失误检测"下 TAB 页中增加"架空绿化检测"功 |
| 能, 检测当前图中定义的所有架空绿化是否满足以下要求: 根据     |
| 架空绿化所在标准层所有实体合并后的外轮廓向内偏移所在层层       |
| 高净高一倍的位置,若不在此范围内,则检测出错误。双击错误       |
| 行,将超出此范围的部分以红色线进行勾画,并可进行视图定位,      |
| 具体展示样式同总平。                         |
| 8、 说明:                             |
| A、"绿化偏移"功能是针对所选的实体向内偏移输入层的层高值。     |
| <br>B、在架空绿化检测中是将规整的标准层的所有附属实体进行实体合 |
| 并后(包括架空绿化),取外轮廓向内偏移层高值,然后判断架空绿化    |
| 是否在此范围内容,若不在此范围内容才认为是错误的。          |
| C、 架空绿化按投影核算绿地面积,按照国标 2.2 计算建筑面积,不 |
| 计容。                                |
| 9、 "绿地统计表"中增加"架空绿化"统计项,统计定义的架空绿    |
| 化面积。                               |
| 10、 总平和单体下定义的架空绿化面积,指标栏以及表格中要正确统   |
| 计。                                 |

6. 车场车位

| 需求模块 | 车场车位 |
|------|------|
|------|------|

|      | 商住                             | ⊠:              |              |                       |                    |             |  |
|------|--------------------------------|-----------------|--------------|-----------------------|--------------------|-------------|--|
|      | 1, 5                           | 室外车场的""         | 车场类型" 修      | 修改为"地面停车均             | 汤/机械式停车库/非         | 机动          |  |
|      | <u> </u>                       | 车场"。"车场         | 类型"为"坩       | 也面停车场或机械的             | 亭车库"时,"停车封         | 类型"         |  |
|      | Ę                              | 收为"小型汽车         | 车/微型汽车       | /子母车/货车/来i            | 方车位";车场类型;         | 是非          |  |
|      | t t                            | 机动车场时,作         | 亭车类型为        | "摩托车/自行车"。            | ,                  |             |  |
|      | 2、 5                           | 室外车位的"五         | 车场类型" ।      | 修改为"地面停车 <sup>」</sup> | 汤/机械式停车库",         | "停          |  |
|      | 车类型"改为"小型汽车/微型汽车/子母车/货车/来访车位"。 |                 |              |                       |                    |             |  |
|      | 3、点                            | 总平和单体的          | "住宅停车座       | 库"和"公建停车周             | 车"下分别增加"子          | 母车          |  |
|      | (                              | (住宅)/货车(亻       | 主宅)/ 来访      | 车位(住宅)"、"子            | 母车/货车/来访车/         | 立"          |  |
|      | 1                              | 小类。             | 义类。          |                       |                    |             |  |
|      | 4、 5                           | 室内停车库增加         | 加"机械停车       | F"属性,表示是相             | 几械停车库还是非机          | 城停          |  |
|      | <u>7</u>                       | <b>车库,具体修</b> 花 | <b>汝如下</b> : |                       |                    |             |  |
|      | (1)                            | 总平 "楼层          | 分解"下,ì       | 当性质选择是"住实             | 宅停车库"和"公建          | 停车          |  |
|      | 库"时,增加"机械停车"属性,选项为"是/否",默认为否。  |                 |              |                       |                    |             |  |
| 更新说明 | (2)                            | 同时单体下           | 附属住宅停        | 车库和公建停车库              | 也增加"机械停车"          | <b>禹性</b> , |  |
|      | 选项为"是/否",默认为否。                 |                 |              |                       |                    |             |  |
|      | (3)                            | "机械停车           | "选为"是        | "时,表示为机械              | 停车库,折算时按2          | $20m^{2}/$  |  |
|      | 车位                             | ;选为"否"          | 时,为非机        | 械停车库,折算时              | 按35 m²/车位。         |             |  |
|      | 5、 点                           | 总平建筑室内平         | 车位和单体车       | F位定义时,停车装             | 类型修改为 "小型>         | 气车/         |  |
|      | 微型汽车/子母车/货车/来访车位"。             |                 |              |                       |                    |             |  |
|      | 6、作                            | 亭车位数面积打         | 折算           |                       |                    |             |  |
|      |                                | 停车位数面           | 积折算: 车均      | 汤面积 / (折算系            | 数 * 换算系数)          |             |  |
|      |                                |                 | <u> </u>     | 车位折算系数                |                    |             |  |
|      |                                | 车场参             | 类型           | 系数                    | 单位                 |             |  |
|      |                                | 地面停             | 车场           | 27.5                  | m²/车位              |             |  |
|      |                                | 机械式停车库          |              | 20                    | m <sup>2</sup> /车位 |             |  |
|      |                                | 室内停             | 车库           | 35                    | m²/车位              |             |  |
|      |                                | 出却また            | 摩托车          | 3                     | m²/车位              |             |  |
|      |                                | 非机动牛            | 自行车          | 1.5                   | m <sup>2</sup> /车位 |             |  |

|                    | 车们          | 位换算系数    |         |       |
|--------------------|-------------|----------|---------|-------|
|                    | 车型          | 换算       | 草系数     |       |
|                    | 微型车         | 0        | ). 7    |       |
|                    | 小型车         |          | 1       |       |
|                    | 子母车位        | 1        | . 5     |       |
|                    | 货车车位        | 1        | . 0     |       |
| 7、来访车              | 位           |          |         |       |
| A、 来访车             | E位不参与指标统计,在 | 在车位复核中会相 | 金测来访车位数 | 如不低于配 |
| 建车位数的              | 勺 5%。       |          |         |       |
| B、 来访车             | F位必须定义在规划净, | 用地内,可定义  | 在室内和室外。 | D     |
| C、 来访 <sup>4</sup> | 车位大小按软件目前的  | 的标准车位大小  | 控制,车位换  | 算系数按  |
| 1.0.               |             |          |         |       |
| D、 来访车             | F位不允许与非来访车  | 位叠加,在失误  | 检测中进行检测 | 则。    |

7. 添加停车泊位配建指标表

| 需求模块 | 添加停车泊位配建指标表                                    |
|------|------------------------------------------------|
|      | 具体需求详见"停车泊位配建指标表. doc"附件                       |
|      | 商住区:                                           |
|      | 1、总平和单体下,所有有关建筑性质的地方添加"配建车位性质"                 |
| 更新说明 | 属性,做成下拉列表的形式供人工选择,列表内容为"停车泊位                   |
|      | 配建指标表"中的所有配套公建性质(方式可以参考'性质'),                  |
|      | 该性质只是影响 "停车泊位配建指标表" 统计, <mark>默认为 "无",表</mark> |
|      | <mark>示不需要核算车位配建指标。</mark> 主要修改地方包括 <b>:</b>   |

|    | 停车泊位配建打<br>标准要求 | 旨标表 │ 车位は                   | 比例检测  <br>停车位                           | 机动车                      | 总停车位              | 比例               |              |
|----|-----------------|-----------------------------|-----------------------------------------|--------------------------|-------------------|------------------|--------------|
|    |                 |                             | 项目                                      | 性质(住宅)、                  |                   | 据                |              |
| 车  | 位复核             |                             |                                         |                          |                   |                  | ß            |
| 对  | 话框参考如           | <b>۲:</b>                   |                                         |                          |                   |                  |              |
|    |                 | 5%设置。                       |                                         |                          |                   |                  |              |
|    | C、 信            | 上<br>1.1 2070;<br>1.1 2070; |                                         | =位,泊位按                   | 不低于总              | 、停车位数            | 发的           |
|    | D1  f           | 的 20%.                      | 切日里211                                  | 了十百世奴个                   | 四八1屆              | ()~+-+-1)        | LġX          |
|    | D F             | 10%;<br>5.11/2              | 而日玄丛4                                   | 医车泊后粉不                   | 应十千日              | 値左左右             | 古粉           |
|    | A, f            | È宅项目室                       | 至外地面停至                                  | F泊位数不应                   | 大于总停              | 写车车位数            | <b> </b>     |
|    | 和               | "商业、                        | 办公"。                                    |                          |                   |                  |              |
|    | 目               | 性质"下打                       | 立框,项目                                   | 性质可进行进                   | 选择,选工             | 页为"住             | 宅"           |
|    | 车               | 库比例以》                       | 及来访车位                                   | 配置比例是召                   | 5满足要3             | 求。增加             | "巧           |
|    | (1) 室           | 外停车位日                       | 北例检测 <b>:</b>                           | 检测住宅、商                   | 商业办公理             | 项目的室             | 外停           |
|    | 果导出。            |                             |                                         |                          |                   |                  |              |
|    | 为"停车淮           | 自位配建指                       | 标表","雪                                  | 医外停车位比                   | 例检测",             | 可将检              | 测结           |
| 2、 | 车位复核:           | 修改车位                        | 复核内容,                                   | 该功能下包                    | 括两个 T             | AB 页,            | 分别           |
|    | 理对话             | 框中添加                        | "配建车位                                   | 性质"属性                    | 0                 |                  |              |
|    | B、单体下           | ,户型实                        | 。<br>体、附属实                              | 体、楼顶间的                   | ∮属性栏⊑             | 中以及附             | 属輮           |
|    | ▲ \ >⊧<br>左位性   | 。<br>「「「」」、「N」              |                                         | 百口四周口日                   | 1119117           | 14 <b>0</b> 0/01 |              |
|    | A、 忘丁)          |                             |                                         | 万胜为 顷 怪 f<br>右 州 岳 屋 州 f | コイル心 丁文<br>のわかり 「 | 主巩构作/<br>由沃加 "i  | 禹]注<br>而] z圭 |
| 1  |                 | TT//// T                    | ~ ~~ ~~ ~~ ~~ ~~ ~~ ~~ ~~ ~~ ~~ ~~ ~~ ~ |                          |                   | ++ /// +/= /     |              |

8. 阳台

| 需求模块 | 阳台 |
|------|----|
|------|----|

|      | 1、 商住、工业区: 总平阳台、单体户型阳台和附属阳台增加属性"阳           |
|------|---------------------------------------------|
|      | 台类型"属性项。                                    |
|      | 2、"阳台类型"属性,可选项为:"结构外/结构内",默认为"结构            |
|      | 外"。                                         |
|      | 3、 阳台算法:                                    |
|      | a) 阳台类型为"结构内", 计算系数 1.0; 阳台类型为"结构外", 计      |
| 更新说明 | 算系数 0.5, 计容系数 0.5。                          |
|      | b) 大阳台算法:每套住宅允许设置一处进深尺寸大于 2.1 米且投影面         |
|      | 积不大于 12 平方米阳台。除此以外,以下情形都需要全算:(1)进深          |
|      | 不超 2.1 米,阳台面积大于 12 平方米;(2)进深超 2.1 米,阳台面积    |
|      | 大于 12 平方米; (3) 进深超 2.1 米, 阳台面积不大于 12 平方米 (有 |
|      | 多处超 2.1 米的, 允许有一处按阳台计算, 其余都要全面积计入套内)。       |
|      |                                             |

# 9. 所有构件增加性质

| 需求模块  | 建筑构件                              |  |  |  |  |
|-------|-----------------------------------|--|--|--|--|
|       | 商住、工业区:                           |  |  |  |  |
|       | 1、总平下,总平构件(包括阳台、雨棚、飘窗、室外楼梯、其它构    |  |  |  |  |
|       | 件、楼顶间、坡屋顶、飘架)增加"性质"选项,性质下拉选项      |  |  |  |  |
| 中かった回 | 中列出所有公建大小类(类似单体附属公建实体)。指标栏以及表     |  |  |  |  |
| 更新说明  | 格中,构件面积按所选性质统计到对应的性质中。            |  |  |  |  |
|       | 2、 单体下, 单体楼顶间增加"性质"选项, 性质下拉选项中列出所 |  |  |  |  |
|       | 有公建大小类(类似单体附属公建实体),按所选性质统计楼顶间     |  |  |  |  |
|       | 面积。                               |  |  |  |  |

10. 飘架、女儿墙

| 需求模块 | 飘架、女儿墙                                                                         |
|------|--------------------------------------------------------------------------------|
| 更新说明 | 商住、工业区:<br>1、总平"屋顶飘架""女儿墙"构件增加"立面透空率"、"平面透空<br>率"两个属性,输入值为小数值,不能大于1.0,默认值0。(女儿 |

| 墙的 "透空率"属性删除)                       |
|-------------------------------------|
| 2、总平飘架构件算法:                         |
| 平面透空率小于 80%时,按投影面积的 1/2 计算容积率,不计算建筑 |
| 面积;                                 |
| 平面透空率大于等于80%时,不计算建筑面积和计容面积。         |
| 3、单体下,附属公建中增加"飘架"构件,增加"立面透空率"、"平    |
| 面透空率"两个属性,输入值为小数值,不能大于1.0,默认值0。     |
| 附属飘架算法同总平飘架。                        |
| 4、所有表格包括指标栏要正确统计飘架的计容面积。            |

11. 室外楼梯

| 需求模块 | 室外楼梯                               |
|------|------------------------------------|
| 更新说明 | 1、 商住、工业区: 总平室外楼梯构件增加"计算系数""计容系数", |
|      | 系数都默认 0.5, 可手动修改。                  |
|      | 2、 室外楼梯按其水平投影面积的 1/2 计算建筑面积及计容面积。  |

12. 楼顶间

| 需求模块 | 楼顶间                                             |
|------|-------------------------------------------------|
|      | 楼顶间定义:                                          |
|      | 1、为了解决楼顶间可以定义多层,但每层的轮廓不一致的情况。总                  |
|      | 平下,"楼顶间"定义时,除了支持在建筑顶上定义外,改为同时                   |
|      | 支持楼顶间上再定义楼顶间。                                   |
|      | 楼顶间计算:                                          |
| 可於沿口 | 1、修改总平、单体下的楼顶间超出屋顶 1/8 时,超出部分计入容积               |
| 史新说明 | 率。如:屋面面积 800 m <sup>2</sup> ,屋顶上有 2 个楼顶间,一个建筑面积 |
|      | 为 50 m²,另一个建筑面积为 70 m²,系统统计计容面积为 20 m²。         |
|      | 【超出部分核算的计容面积按楼顶间的 <mark>建筑面积</mark> 比例分给每个楼     |
|      | 顶间】                                             |
|      | 2、总平和单体下,楼顶间计算对话框中修改为四列数据,分别是序                  |
|      | 号、计算建筑面积、计容面积、不计容建筑面积,如图所示:                     |

|                    | 楼顶面               |                  | 楼顶间            |                                 |           |         |
|--------------------|-------------------|------------------|----------------|---------------------------------|-----------|---------|
| 1                  | 序号                | 面积               | 序号             | 计算建筑面积                          | 计容面积      | 不计容建筑面积 |
|                    | 1                 | 657.59           | 1              | 100.00                          | 17.80     | 82.20   |
|                    |                   |                  | 4              |                                 | m         |         |
|                    |                   |                  |                |                                 |           |         |
| <br>说明             | 月:                |                  |                |                                 |           |         |
| └──<br>说明<br>A.    | 月 <b>:</b><br>计算到 | 建筑面积是约           | 充计楼顶门          | 可的建筑面标                          | 积         |         |
| <br>说明<br>A.<br>B. | 月:<br>计算算<br>计容面  | 建筑面积是约<br>面积是统计格 | 充计楼顶 <br>娄顶间超¦ | 可的建筑面 <sup>;</sup><br>出 1/8 部分[ | 积<br>的计容面 | ī积      |

13. 雨棚

| 需求模块 | 雨棚                                   |
|------|--------------------------------------|
|      | 商住、工业区:                              |
|      | 1、总平雨棚构件增加"计算系数""计容系数""雨棚柱子"属性。      |
|      | 雨棚柱子的可选项为"有/无",默认为有;计算系数和计容系数默       |
|      | 认 0.5, 可手动修改。                        |
|      | 2、 单体附属雨棚增加"雨棚柱子""出挑长度"属性。雨棚柱子的可     |
| 更新说明 | 选项为"有/无",默认为有;"出挑长度"属性,默认值为0.0。      |
|      | 3、雨棚算法:                              |
|      | 有柱雨棚按照投影面积 1/2 计算建筑面积及容积率;           |
|      | 无柱雨棚出挑长度大于等于 2.1 米, 按照投影面积 1/2 计算建筑面 |
|      | 积及容积率;                               |
|      | 无柱雨棚出挑长度小于 2.1 米,不计算建筑面积及容积率。        |

# 14. 水域

| 需求模块 | 水域                              |
|------|---------------------------------|
|      | 商住区:                            |
| 更新说明 | 水域的"绿地系数"项改为既可以手动输入也可以选择,如果绿地系  |
|      | 数修改为非 1.0 时,属性栏中"绿地系数"值用红色字体显示。 |

# 15. 飘窗

| 需求模块 | 飘窗                                        |
|------|-------------------------------------------|
|      | 商住、工业区:                                   |
|      | 1、总平飘窗构件增加"计算系数"、"计容系数",系数可手动修改,          |
|      | 需按下方算法设置默认系数。                             |
| 百实况明 | 2、 飘窗算法:                                  |
| 史新说明 | 飘窗的窗台高小于 0.45 米且窗高大于等于 2.1 米, 计算系数 0.5, 计 |
|      | 容系数 0.5;                                  |
|      | 飘窗的窗台高大于等于 0.45 米或窗高小于 2.1 米, 计算系数 0.0, 计 |
|      | 容系数 0.0。                                  |

16. 构筑物

| 需求模块 | 构筑物计算基底 |                                  |  |
|------|---------|----------------------------------|--|
|      | 商住区     | 、工业区:                            |  |
|      | A.      | 室外设施 "构筑物" 实体属性栏中添加 "是否计算基底" 属性, |  |
|      |         | 可选择"是/否",默认否。                    |  |
|      | B.      | 如果选择"是",构筑物则计算基底面积,并参与建筑密度计算,    |  |
| 更新说明 | 说明      | 主要体现在表格中 "基底面积"、"建筑密度" 项,涉及表格包   |  |
|      |         | 括: 指标栏、经济指标表、单体户型综合经济指标表、指标      |  |
|      |         | 对比、建筑汇总。                         |  |
|      | C.      | 如果选择"否",则不计算基底面积。                |  |

17. 增加户型并权

| 需求模块 | 户型并权                                                   |
|------|--------------------------------------------------------|
| 更新说明 | 1、 商住区:单体>附属整理功能后面增加"户型并权"功能,把复<br>式合并为一个户型。功能对话框如下所示: |

|    | 户型并权 |       |       |       |       |       |
|----|------|-------|-------|-------|-------|-------|
|    | 名称   | 户型名   | 套内面积  | 公摊面积  | 是否主户  | 1     |
|    |      | A     | 0.00  | 0.00  | 是     | 户型并权  |
|    |      |       |       |       |       | 户型复原  |
|    |      |       |       |       |       | 保存    |
|    |      |       |       |       |       | 刷新    |
|    |      |       |       |       |       | 退出    |
|    |      |       |       |       |       |       |
| 2, | 若对户型 | 进行并权  | 后,所有有 | 有关户型的 | 1统计报表 | 需要将合并 |
|    | 户型作为 | 一个户型过 | 进行统计数 | 女据。   |       |       |
| 3、 | 报表中统 | 计分层面  | 积的数据时 | 时,不根携 | 居并权后的 | 户型统计, |
|    | 每个子户 | 型所在层约 | 充计面积。 |       |       |       |

18. 夹层

| 需求模块 | 夹层                              |
|------|---------------------------------|
| 更新说明 | 商住、工业区:                         |
|      | 单体下户型整理、附属整体添加特殊层时,"层类型"增加"夹层", |
|      | 夹层下整理的实体就按照层上输入层高进行折算,同避难层、结构转  |
|      | 换层类似。                           |

19. 层高折算修改

| 需求模块 | 层高折算                          |                                              |      |      |  |  |  |  |
|------|-------------------------------|----------------------------------------------|------|------|--|--|--|--|
|      | 商住区:                          |                                              |      |      |  |  |  |  |
|      | 1、总平和单体公建大小类中增加"酒店"大类,小类也为酒店。 |                                              |      |      |  |  |  |  |
|      | 2、修改总平                        | 2、修改总平和单体下层高与系数关系, <mark>红色字体</mark> 为主要修改内容 |      |      |  |  |  |  |
|      | 层高与计算系数之间的关系                  |                                              |      |      |  |  |  |  |
| 更新说明 |                               | 层高要求(h                                       | 为层高) | 计算系数 |  |  |  |  |
|      |                               | h<2.                                         | 0.5  |      |  |  |  |  |
|      |                               | h≥2                                          | .2   | 1.0  |  |  |  |  |
|      |                               | 层高与计容系数之间的关系                                 |      |      |  |  |  |  |
|      | 建筑类型 层高要求 计容系数 备注             |                                              |      |      |  |  |  |  |

| (层性                   | 质)         | (h 为层高)                     |                                                  |                                                                       |
|-----------------------|------------|-----------------------------|--------------------------------------------------|-----------------------------------------------------------------------|
|                       | 建筑         | h ≤3.6                      | 1.0                                              | 当层高超过规定高度时,其<br>建筑面积计算值在相应倍                                           |
| 住宅建                   |            | $3.6 \le h \le 5.0$         | 1.5                                              | 数的基础上按层高每增加<br>2 2 米即增加 1 层计算, 若                                      |
|                       |            | h>5.0                       | 1.5+(h-5.0)/2.2+<br>【(h-5.0)%2.2大于<br>时为0.5,否则为0 | 2.2 米はジョニーズ(チェ)、右       三高増加不足 2.2 米时,按       増加 0.5 层计算,依此类       推。 |
|                       |            | $h \le 4.5$                 | 1.0                                              |                                                                       |
|                       | 正本公        | $4.5 \le h \le 6.0$         | 1.5                                              |                                                                       |
|                       |            | h>6.0                       | 1.5+(h-6.0)/2.2+<br>【(h-6.0)%2.2大于<br>时为0.5,否则为0 | - 0<br>】                                                              |
|                       |            | $h \le 6.0$                 | 1.0                                              |                                                                       |
| 商业委                   | 聿筑         | $6.0 < h \le 8.2$           | 2.0                                              |                                                                       |
| 113 - 114 - 1         | 山北庄小       | h>8.2                       | 2.0+(h-8.2)/2.2+<br>【(h-8.2)%2.2大于<br>时为0.5,否则为0 | - 0<br>]                                                              |
| 山子 水                  | ᇥᅮᇰ        | H≤1.5                       | 0                                                | TT工业委会                                                                |
|                       | 地下至        | H >1.5                      | 1.0                                              | —————————————————————————————————————                                 |
| 架空                    |            | h≥2.2, 计算系<br>h<2.2, 计算系数   | 数 1, 计容系数 0<br>数 0. 5, 计容系数 0。                   |                                                                       |
| 工 <b>业区:</b><br>1、总平和 | 单体下修       | <sup>8</sup> 改层高与系数关<br>层高与 | 系, <mark>红色字体</mark> 为主要<br>计算系数之间的              | 修改内容:<br> 关系                                                          |
|                       |            | 层高要求(h                      | 为层高)                                             | 计算系数                                                                  |
|                       |            | h<2.2                       | 2                                                | 0.5                                                                   |
|                       |            | h≥2.                        | 2                                                | 1.0                                                                   |
|                       |            | 层高与                         | 计容系数之间的                                          | 关系                                                                    |
| 建筑3<br>(层性            | 类型<br>:质)  | 层高要求<br>(h 为层高)             | 计容系数                                             | 备注                                                                    |
| 生产性低多层工业              | 氏层、<br>业建筑 | h ≤8.0                      | 1.                                               | 厂房                                                                    |

| 物       | h>8.0        | 2.0           |                       |
|---------|--------------|---------------|-----------------------|
| 生产性高层工  | $h \le 6.0$  | 1.0           | 厂房                    |
| 业建筑物    | h>6.0        | 2.0           |                       |
| 非生产性工业  | $h \leq 4.5$ | 1.0           | 行政办公及生活服务设施<br>设备用房大类 |
| 建筑物     | h>4.5        | 2.0           | 室内停车库大类其它             |
| 物流仓储    | h ≤8.0       | 1.0           | <u>∧ /+</u> z         |
|         | h>8.0        | 2.0           |                       |
| 地下、半地下室 | H ≤1.5       | 0             |                       |
|         | H>1.5        | 1.0           | — H                   |
| 架空      | h≥2.2, 计算系   | 数1,计容系数0      |                       |
|         | h<2.2,计算系数   | 数 0.5,计容系数 0。 |                       |

20. 开洞率

| 需求模块 | 开洞率实现                                  |  |  |
|------|----------------------------------------|--|--|
|      | 商住区:                                   |  |  |
|      | 1、总平下,"楼层分解"中右侧属性中增加"开洞"属性,下拉选项为"是/否", |  |  |
|      | 默认为否。开洞属性的作用,主要为住宅、办公、酒店三种性质需要核算开洞     |  |  |
|      | 率。                                     |  |  |
|      | 2、开洞:                                  |  |  |
| 百实识明 | (1)"开洞"选为"是",且"性质"为"住宅、办公、酒店"时,要按照"开   |  |  |
| 史新说明 | 洞率算法"核算计容面积,不需要核算建筑面积。                 |  |  |
|      | "性质"为除住宅办公酒店外其它的性质时,不需要核算开洞率,计算和计容     |  |  |
|      | 系数直接按照正常层高折算系数。                        |  |  |
|      | (2)"开洞"选为"否"时,不需要核算开洞率,计算和计容系数直接按照正    |  |  |
|      | 常层高折算系数。                               |  |  |
|      | 3、由于总平中没有户型的概念,住宅部分的开洞率无法实现自动计算,所以软件   |  |  |

| 这样处理,当性质选为"住宅"时,在楼层分解下,客户手动输入需                                     | 「额外计容                 |
|--------------------------------------------------------------------|-----------------------|
| 面积。软件直接默认计容面积为0,可手动修改,系数改为不起作用                                     | (或置灰),                |
| 计算面积也改成置灰。表格统计这部分面积时,都按输入的面积值:                                     | 统计。                   |
| 4、总平下,当定义性质为"办公"或"酒店"时,计算开洞率:                                      |                       |
| 开洞率 = 性质为"开洞"的实体的水平投影面积/开洞当层投影面积                                   |                       |
| 说明:"开洞当层投影面积"指开洞所在层的主体投影面积+开洞投影+约<br>投影                            | 吉构内阳台                 |
| 当开洞率小于等于 50%时,"开洞"实体的计容系数为 0;                                      |                       |
| 当开洞率大于 50%时,"开洞"实体的计容系数的算法为: X2-X1                                 |                       |
| (开洞当层的层高 + 开洞层下面一层的层高)对应的计容系数                                      | X2                    |
| 一开洞层下围一层的层高对应的计容系数                                                 |                       |
| 说明: X2 " 对应的订谷系数 " 定指 " 当层层局+开 何 下层层局 " 按照 " 功<br>标准折算的计容系数        | 公、酒店"                 |
| X1"对应的计容系数"是指"开洞下层层高"按照"办公、酒店"标准                                   | 主折算的计                 |
| 容系数。                                                               |                       |
| 5、单体下,户型定义和附属定义中构件类型下增加"开洞"新构件,同                                   | 时"开洞"                 |
| 构件增加一个 "所在层高"属性(只开洞构件存在),默认提取开消                                    | 同所在层的                 |
| 层高,可手动修改。                                                          |                       |
| 开洞构件只核算计容面积,不算计算面积。                                                |                       |
| 6、户型"开洞"构件算法:                                                      |                       |
| 开洞率 = 性质为"开洞"的实体的水平投影面积/(开洞所在户型的套                                  | 《内投影面                 |
| 积+开洞投影面积+结构内阳台投影面积+封闭阳台投影面积) (1) 当开洞面和小王等于 30 平米日开洞家小王等于 30%时 开洞穴位 | k<br>的<br>计<br>密<br>面 |
| 积为 0;                                                              | н111 д Ш              |
| (2)超出时,"超出部分"等于两者中的较大者,"超出 30 平米部分"                                | 和"开洞                  |
| 平人丁 30%的部分     "工油" 京休的让家声和 "把出现八" ★ (¥2 ×1)                       |                       |
|                                                                    |                       |
| (开视的"所在层局" + 开视层下面一层的层局) 对应的计容系数<br>开调层下面一层的层高对应的计容系数              | X2<br>X1              |
| 说明: X2 "对应的计容系数" 是指 "开洞的'所在层高'+开洞下层层高                              | <br>" 按照 " 住          |
| 宅"标准折算的计容系数。                                                       |                       |
| X1 "对应的计容系数" 是指"开洞下层层高"按照"住宅"标准折算的                                 | 计容系数。                 |
| 7、附属中当定义为"住宅"时,开洞构件参照户型开洞"(1)、(2)"会                                | 除算法,只                 |
| 是计算开洞率时,开洞率 = 性质为"开洞"的实体的水平投影面积                                    | /(开洞当                 |
| 层的所有主体投影面积+开洞投影面积+结构内阳台投影面积)。                                      |                       |
| 8、附属中当定义性质为"办公"或"酒店"时,计算开洞率:                                       |                       |
| 开洞率 = 性质为"开洞"的实体的水平投影面积 / (开洞当层的所有主                                | 主体投影面                 |

| 积+开洞投影面积+结构内阳台投影面积)                  |      |
|--------------------------------------|------|
| 当开洞率小于等于 50%时,"开洞"实体的计容系数为 0;        |      |
| 当开洞率大于 50%时,"开洞"实体的计容系数的算法为: X2-X1   |      |
| (开洞的"所在层高" + 开洞层下面一层的层高)对应的计容系数      | X2   |
| 开洞层下面一层的层高对应的计容系数                    | X1   |
| 说明: X2"对应的计容系数"是指"开洞的'所在层高'+开洞下层层高"按 | 安照"办 |
| 公、酒店"标准折算的计容系数。                      |      |
| X1"对应的计容系数"是指"开洞下层层高"按照"办公、酒店"标准折    | 育的计  |
| 容系数。                                 |      |
| 9、当附属中定义除住宅、办公、酒店外的其它性质时,不需要核算开洞率    | 《,开洞 |
| 构件计算系数和计容系数直接都默认为0。                  |      |

21. 建筑高度

| 商住、工业区:                                                                                                    |
|----------------------------------------------------------------------------------------------------|
| <ul> <li>1、总平建筑属性栏中增加"输入建筑高度"项,默认值为空动输入高度值。当"输入建筑高度"手动输入有数据时,表中统计"建筑高度"地方就提取"输入建筑高度"值,取"建筑高度"值。</li> <li>2、总平屋顶构件计算高度算法修改如下:         <ol> <li>(1) 坡屋面建筑:屋面坡度小于或等于 45 度的建筑,其建自室外自然地坪计算至檐口顶加上檐口挑出宽度;屋面坡度,度的建筑,其建筑高度为自室外自然地坪计算至坡顶高度一.</li> <li>(2) 楼顶间:符合下面条件时,需计入建筑高度。</li> <li>A、附属建筑的单边边长大于对应主体建筑边长的 1/2;</li> <li>B、两个以上附属建筑同一单边累加边长大于对应主体建筑。<br/>且水平投影面积之和超过屋面水平投影面积 1/4。</li> <li>(3) 飘架和女儿墙:立面透空率及平面透空率均小于 50%<br/>女儿墙,计入建筑高度,否则不计入建筑高度。</li> <li>3、单体属性中建筑高度下方增加"输入建筑高度"项,默认可手动输入高度值。当手动输入有数据时,所有报表中统计</li> </ol> </li> </ul> |

## 22. 规划净用地、总平建筑

| 需求模块 | 规划净用地、建筑                            |
|------|-------------------------------------|
| 更新说明 | 1、商住区:修改规划净用地上"户均人口"默认为 3.2。        |
|      | 2、 商住、工业区: 总平建筑属性栏中, "面积构成"中 "总面积"下 |
|      | 面增加显示 "计容面积"、"不计容面积"、"楼顶间面积"。(经验    |
|      | 证,楼顶间面积软件目前已列出)                     |

#### 23. 建筑间距、区外退让

| 需求模块 | 建筑间距、区外退让                                                                                                    |
|------|----------------------------------------------------------------------------------------------------|
| 更新说明 | 商住区:<br>1、修改建筑间距检测中的此条内容(黄色为修改内容):<br>5.8 垂直布置的高层居住建筑与高层、中高层、多层、低层居住建筑<br>的间距:①当山墙宽度小于16米时的间距不小于15米,但当高层住<br>宅侧面均由居室窗户的,其最小间距不宜小于20米;②当山墙宽度<br>大于或等于16米时,按平行布置时的间距控制。<br>2、修改区外退让中绿线检测标准(黄色为修改内容):<br>5.31 新建、改建建筑物(包括地下建筑物)退让道路路侧绿带绿线、<br>各类绿地绿线的距离不应 <mark>小于3米</mark> (不包括居住小区级以下的绿地)。 |

#### 24. 不计容建筑面积

| 需求模块 | 不计容面积                              |
|------|------------------------------------|
| 更新说明 | 1、 商住、工业区: 单体指标栏 "综合面积"中计容项下方增加"不  |
|      | 计容"项,统计当前单体的不计容建筑面积。               |
|      | "不计容建筑面积"是没有参与容积率计算的建筑面积:          |
|      | 例如:投影面积为100平,按0.6计算建筑面积,不计容;则不     |
|      | 计容建筑面积为 60 平米;                     |
|      | 2、将所有表中的 "不计容面积" 统一改为 "不计容建筑面积", 统 |
|      | 计方法从原来的手动填写改为软件自动统计。主要修改表格有经       |
|      | 济指标表、单体核对等,具体表格样式可参照下面的需求分析。       |

#### 25. 单体核对表

| 需求模块 | 单体核对表                               |
|------|-------------------------------------|
|      | 商住区,修改单体核对表格,建筑单体方案建筑面积技术经济指标汇      |
|      | 总表具体修改内容如下:                         |
|      | 1、楼号:当建筑名称存在时,"楼号"项显示为建筑名称,否则就显     |
|      | 示为建筑编号。                             |
|      | 2、 "首层(m²)( 计建/计容/不计容建筑面积)"项前面增加"首层 |
|      | 层高(米)"行,统计首层高度。                     |
| 更新说明 | 3、表中统计每楼层面积时,分成3列,分别统计建筑面积、计容面      |
|      | 积、不计容建筑面积。                          |
|      | 4、表中"首层(m²)(计建/计容/不计容建筑面积)"项中动态详细列  |
|      | 出各种建筑性质的面积。                         |
|      | 第二次修改:                              |
|      | 修改总平统计单体核对表、单体统计单体核对表格,具体修改         |
|      | 内容如下:                               |
|      | 1、 去掉"首层层高"统计项;                     |
|      | 2、"楼号"统计的时候,假如建筑编号为:1#,建筑名称为:金碧     |
|      | 雅苑,在统计表中统计为:1#(金碧雅苑),如果没有建筑名称,      |
|      | 则统计为: 1#, 如果没有建筑编号, 则统计为: 金碧雅苑      |
|      | 3、在"计入容积率面积"下面添加"不计容建筑面积",即统计不计     |
|      | 容建筑面积总和。                            |

26. 建筑统计表、公建统计表

| 需求模块 | 建筑统计表、公建统计表                      |
|------|----------------------------------|
| 更新说明 | 商住区:                             |
|      | 1、修改总平建筑统计表,增加"基底面积","总面积"项修改为"计 |
|      | 容面积"和"计建面积"2项。在"计建面积"后面添加"不计容    |
|      | 建筑面积(m²)"统计项,统计不计容建筑面积。          |
|      | 2、总平公建统计表,                       |

| (1)"名称"列下公建大类后列出对应小类,将"面积"列拆分    |
|----------------------------------|
| 为"计容面积"、"计建面积"两列,在"所在建筑"列中增加"()" |
| 显示所在层。双击行记录时,建筑高亮显示。             |
| (2)"面积比例"项前面增加一列"计容面积比例"统计项,     |
| 面积比例=计建面积/总公建建筑面积                |
| 计容面积比例=计容面积/总公建计容建筑面积            |

27. 经济指标表

| 需求模块 | 经济指标表                             |
|------|-----------------------------------|
|      | 商住区:                              |
|      | 1、总平-统计总平指标"经济指标表"中增加 "生活服务设施     |
|      | 用地面积/医疗卫生总用地面积(比例)"、"生活服务设施用地计    |
|      | 容建筑面积/医疗卫生总计容建筑面积(比例)","生活服务设施    |
|      | 用地面积/教育总用地面积(比例)"、"生活服务设施用地计容建    |
|      | 筑面积/教育总计容建筑面积(比例)"四项数据。           |
|      | 2、具体计算公式为:                        |
|      | 医疗卫生 对应软件中的"医疗卫生"大类;              |
|      | 教育 对应软件中的"教育"大类;                  |
|      | 生活服务设施 指除了"医疗卫生"和"教育"之外的所有建筑性质;   |
| 更新说明 | 计算公式:                             |
|      | 生活服务设施用地面积 = 生活服务设施建筑面积/总建筑面积*净用  |
|      | 地面积                               |
|      | "生活服务设施用地面积/医疗卫生总用地面积(比例)" = 生活服务 |
|      | 设施用地面积/净用地面积*100%                 |
|      | "生活服务设施用地计容建筑面积/医疗卫生总计容建筑面积(比例)"  |
|      | = 生活服务设施用地计容建筑面积/总计容建筑面积*100%     |
|      | "生活服务设施用地面积/教育总用地面积(比例)" = 生活服务设施 |
|      | 用地面积/净用地面积*100%                   |
|      | "生活服务设施用地计容建筑面积/教育总计容建筑面积(比例)" =  |
|      | 生活服务设施用地计容建筑面积/总计容建筑面积*100%       |

## 28. 指标对比表、构件一览表

| 、"项下动态<br>ord 中, "构<br>名称。下图<br><u>9688</u> 。<br><u>9688</u> 。<br><u>304.18</u> 。<br><u>498.07</u> 。 |
|----------------------------------------------------------------------------------------------------|
|                                                                                                    |
| ₽ 层忌囬枳(计谷囬枳                                                                                          |
| 498.07(304.18) <sub>P</sub>                                                                          |
| State Manufacture in Security                                                                        |
| 498.07(304.18)                                                                                       |
|                                                                                                    |

29. 配套公建大小类修改

| 需求模块 | 配套公建大小类修改                                             |
|------|-------------------------------------------------------|
| 更新说明 | 佛山市公共设施配套标准有变化,需修改软件中的公建大小类,具体<br>需求详见"公建大小类修改.doc"附件 |

30.公共服务设施表

| 需求模块 | 公共服务设施表 |
|------|---------|
|------|---------|

|      | 商住区:                                |
|------|-------------------------------------|
|      | 1、检测公共服务设施:设施检测对话框上增加"区域类型"下拉       |
|      | 框,可选择"新区/旧区",默认新区,修改检测内容            |
|      | 2、其中:                               |
|      | a、"类别"列做成下拉框,可以进行选择;                |
|      | b、选择类别后,"控制值"列直接显示不同类别下对应的最小规       |
|      | 模值。                                 |
|      | c、"服务规模"手动输入人数、床位数,输入数据及选择的类别       |
| 更新说明 | 随图纸保存。                              |
|      | d、类似"行政管理设施"、"社区服务设施"以及后面项,不需要      |
|      | 核算人均指标,"核算值"列都直接显示为""。              |
|      | e、特殊说明: 像"教育设施"下核算的不是人均指标, 是生均,     |
|      | 不能直接用"实测值/人数"。                      |
|      | 核算值建筑面积=建筑面积/[服务规模(单位万)*学位]         |
|      | 核算值用地面积=用地面积/[服务规模(单位万)*学位]         |
|      | 例如:建筑面积 30000,服务规模 5 万人,300 学位/万人,则 |
|      | 生均=30000/5*300=20。                  |

## 31.成果展示端修改

| 需求模块 | 成果展示端添加删除功能                                                                                                    |
|------|----------------------------------------------------------------------------------------------------|
| 更新说明 | 展示端的左侧项目列表中增加"删除"功能,可以删除项目内容(库<br>中的项目内容也删除)。<br>全部项目<br>章 御城区<br>章 御城区<br>章 高明区<br>章 高明区<br>章 高明区<br>章 二文区<br>章 南海区 |

#### 32.所有统计表修改

| 需求模块 | 所以统计表修改           |
|------|-------------------|
| 更新说明 | 统计表中如果是空数据,显示为"/" |

33.工业区表格修改

| 需求模块 | 工业区表格                             |  |  |  |  |  |  |  |
|------|-----------------------------------|--|--|--|--|--|--|--|
|      | 工业区:                              |  |  |  |  |  |  |  |
| 更新说明 | 1、修改总平建筑统计表,增加"基底面积","总面积"项修改为"计  |  |  |  |  |  |  |  |
|      | 容面积"和"计建面积"2项。                    |  |  |  |  |  |  |  |
|      | 2、工业区,总平->总平指标->经济指标表中增加 "行政办公及生活 |  |  |  |  |  |  |  |
|      | 服务设施用地面积/工业总用地面积(比例)"、"行政办公及生活服   |  |  |  |  |  |  |  |
|      | 务设施计容建筑面积/总计容建筑面积(比例)"、"管理或办公用地   |  |  |  |  |  |  |  |
|      | 面积/物流仓储总用地面积(比例)"、"管理或办公计容建筑面积/   |  |  |  |  |  |  |  |
|      | 总计容建筑面积(比例)"四项数据。                 |  |  |  |  |  |  |  |
|      | 3、计算公式为:                          |  |  |  |  |  |  |  |
|      | "行政办公及生活服务设施"="行政办公及生活服务设施"       |  |  |  |  |  |  |  |
|      | "管理或办公" = "行政办公及生活服务设施"           |  |  |  |  |  |  |  |
|      | 行政办公及生活服务设施用地面积=行政办公及生活服务设施建筑面    |  |  |  |  |  |  |  |
|      | 积/总建筑面积*净用地面积                     |  |  |  |  |  |  |  |
|      | "行政办公及生活服务设施用地面积/工业总用地面积(比例)"     |  |  |  |  |  |  |  |
|      | =(行政办公及生活服务设施用地面积/规划净用地面积)*100%   |  |  |  |  |  |  |  |
|      | "行政办公及生活服务设施计容建筑面积/总计容建筑面积(比例)"   |  |  |  |  |  |  |  |
|      | =(行政办公及生活服务设施计容建筑面积/总计容建筑面积)*100% |  |  |  |  |  |  |  |
|      | 管理或办公用地面积/物流仓储总用地面积(比例)           |  |  |  |  |  |  |  |
|      | =(行政办公及生活服务设施用地面积/规划净用地面积)*100%   |  |  |  |  |  |  |  |
|      | "管理或办公计容建筑面积/总计容建筑面积(比例)"         |  |  |  |  |  |  |  |
|      | =(行政办公及生活服务设施总计容面积/总计容建筑面积)*100%  |  |  |  |  |  |  |  |

|    | N/ ((/=                                                          | . //  | ロリハイ旧々 |       | 111. <i>h</i> -1.9 |         |     |
|----|------------------------------------------------------------------|-------|--------|-------|--------------------|---------|-----|
| 4、 | 当"行政办公及生活服务设施用地面积比例"大于7%、"行政办公                                   |       |        |       |                    |         |     |
|    | 及生活服务设施计容建筑面积比例"大于12%、"管理或办公用地<br>面积比例"大于3%、"管理或办公计容建筑面积比例"大于7%, |       |        |       |                    |         | ·用地 |
|    |                                                                  |       |        |       |                    |         | 7%, |
|    |                                                                  |       |        |       |                    |         | ,   |
|    | 表格中此 4 项数据要红色显示。                                                 |       |        |       |                    |         |     |
| 5, | 5、 单体指标表,将"不计容"名称改为"不计容建筑面积"。                                    |       |        |       |                    |         |     |
|    | 单体指标                                                             |       |        |       |                    |         |     |
|    | 2 2 0                                                            |       |        |       |                    |         |     |
|    | 未命名单体1 综合指标                                                      |       |        |       |                    |         |     |
|    | 建筑标                                                              | ŧ层    | 基本     | 属性    | 分项面积               | 分类面积    |     |
|    |                                                                  |       | 建筑编号   | 未编号建筑 | 主体                 | T¥      |     |
|    |                                                                  |       | 建筑性质   | TΨ    | 阳台                 | 配套      |     |
|    |                                                                  | 未编号建筑 | 地上层数   |       | 瓢窗                 | 计容      |     |
|    | 未编号3                                                             |       | 地下层数   |       | 架空                 | 不计容     |     |
|    | 210410 23                                                        |       | 室内外高差  | 0.45  | 雨棚                 | 地上      |     |
|    |                                                                  |       | 屋面层高   |       | 坡屋顶                | 架空层     |     |
|    |                                                                  |       | 建筑总高   |       | 楼顶间                | 室内车库    |     |
|    |                                                                  |       | 基底面积   | 25    | 其它构件               | 建筑总面积   |     |
|    | 标准层                                                              | 名     | 性质     | 构件    | 计算面积               | 计容面积    |     |
| 6  |                                                                  | 24    |        |       |                    |         | 中应  |
| 6, | 修改忌平、                                                            | 毕     | 体中单体指  | 标表下的" | 综合指标和              | 表",具体修改 | 【内谷 |
|    | 如下:                                                              |       |        |       |                    |         |     |
|    | A、统计约                                                            | 扁号    | 时需统计建  | 筑名称,样 | 式如:1#              | (金碧雅苑), | 如果  |
|    | 仅有编号或建筑名称时,就直接显示为编号或建筑名称。<br>B、 在表中添加"基底面积、计容面积、计建面积",表中"合计"     |       |        |       |                    |         | o   |
|    |                                                                  |       |        |       |                    |         | 合计" |
|    | 列去打                                                              | 卓。    |        |       |                    |         |     |

34.其他需求

| 需求模块 | ZZEP 工具、右键菜单                             |  |  |  |  |  |
|------|------------------------------------------|--|--|--|--|--|
| 更新说明 | 1、 审核端: 总平和单体下右键菜单增加"打开背景"菜单项, 点击        |  |  |  |  |  |
|      | 后可打开导入的背景。                               |  |  |  |  |  |
|      | CAD 端:                                   |  |  |  |  |  |
|      | (1) zzep 工具需支持到 Win7 64 位系统,支持到 cad2014。 |  |  |  |  |  |
|      | 3、 解决 WIN7 64 位系统下,电子报批安装包不能安装的问题。       |  |  |  |  |  |